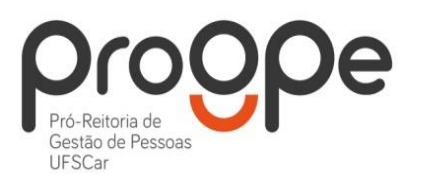

UNIVERSIDADE FEDERAL DE SÃO CARLOS PRÓ-REITORIA DE GESTÃO DE PESSOAS Divisão de Administração de Pessoal Departamento de Aposentadorias, Pensões e Benefícios Seção de Benefícios Contatos: (16) 3351.8177 deapb.progpe@ufscar.br www.progpe.ufscar.br

## Passo a passo para solicitar Assistência Pré Escolar

1º passo: Acesse o SOUGOV (aplicativo ou web), vá para a área Solicitações e clique em "Cadastro de Dependente":

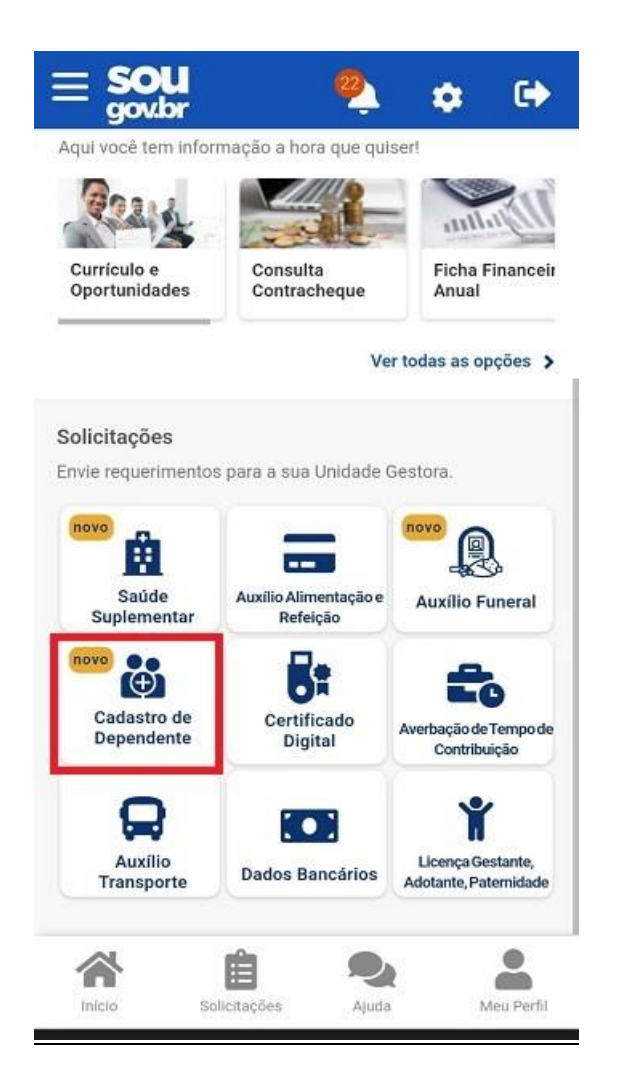

**<u>2º passo:</u>** Nesse passo, o servidor terá a opção de alterar ou excluir um dependente já cadastrado ou incluir um novo dependente:

OBS: No caso de alteração ou exclusão, basta clicar no ícone localizado na frente do nome do(a) dependente

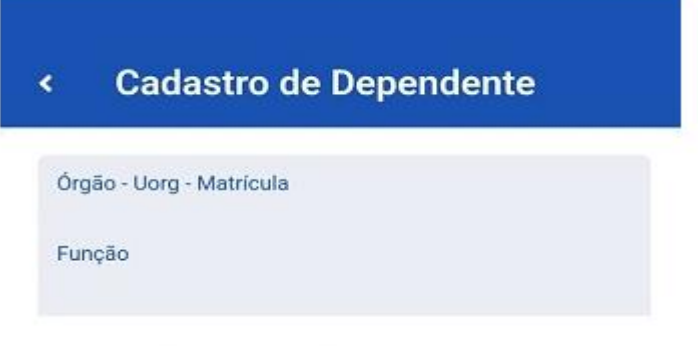

Você **possui** solicitação não encerrada para o vínculo selecionado.

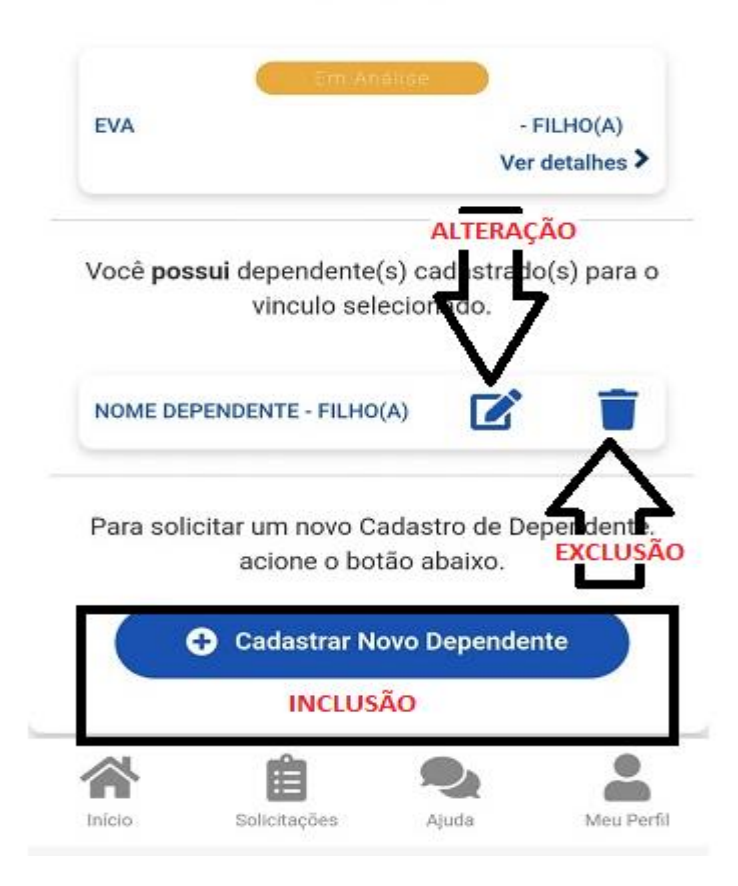

<u>3º passo:</u> Para incluir um novo dependente, preencha todos os dados solicitados, clique em "Avançar". Selecione o(s) benefício(s) que deseja incluir e clique em "Avançar" novamente:

| Cadastro de Dependente                                            | < Cadastro de Dependente                                                                                                    |
|-------------------------------------------------------------------|----------------------------------------------------------------------------------------------------|
| 1 2 3 4<br>Dados Benefícios Documentos Conferência<br>Solicitação | Dados Benefícios Documentos Conferência<br>Solicitação                                                                                       |
| CPF *                                                             | 6                                                                                                    |
| Nome de dependente                                                | Selecione os benefícios a serem incluídos para seu<br>dependente, conforme a condição específica de<br>parentesco selecionada anteriormente. |
| Data de Nascimento                                                | AUXILIO-PRE ESCOLA - INDIRETA                                                                                                    |
|                                                                   | AUXILIO PRE-ESCOLA - DIRETA                                                                                                    |
| Saxo                                                              | DEDUCAO IMPOSTO DE RENDA                                                                                                    |
| Feminino                                                          | SALARIO FAMILIA                                                                                                    |
| Nome da Mãe                                                       | ASSIST MEDICO HOSPITALAR PMDF                                                                                                    |
|                                                                   | ACOMPANHAM PESSOA DA FAMILIA                                                                                                    |
| Nacionalidade *                                                   | ASS MEDICA COMPL SERV EXTERIOR                                                                                                    |
| × 6 9, 1                                                          |                                                                                                    |

OBS1: Na alteração de dependente, os dados pessoais já estarão preenchidos. Altere alguma informação caso seja necessário. Se não houver alterações nesse campo, apenas clique em "Avançar".

OBS2: Ainda na alteração, basta selecionar a opção de benefício que deseja alterar/incluir/excluir e clicar em "Avançar":

| 6                     | 3 4                                                                                                    |
|-----------------------|----------------------------------------------------------------------------------------------------|
| Dado<br>Solicita      | s Benefícios Documentos Conferência<br>ção                                                                                       |
|                       | 0                                                                                                    |
| Selecio<br>deper<br>p | ne os benefícios a serem incluídos para seu<br>idente, conforme a condição especifica de<br>arentesco selecionada anteriormente. |
|                       | AUXILIO-PRE ESCOLA - INDIRETA                                                                                                    |
|                       | AUXILIO PRE-ESCOLA - DIRETA                                                                                                    |
|                       | DEDUCAO IMPOSTO DE RENDA                                                                                                    |
|                       | SALARIO FAMILIA                                                                                                    |
|                       | ASSIST MEDICO HOSPITALAR PMDF                                                                                                    |
|                       | ACOMPANHAM PESSOA DA FAMILIA                                                                                                    |
|                       |                                                                                                    |

**<u>4º passo:</u>** Clique na opção "Selecionar arquivo" e anexe a Certidão de Nascimento do dependente:

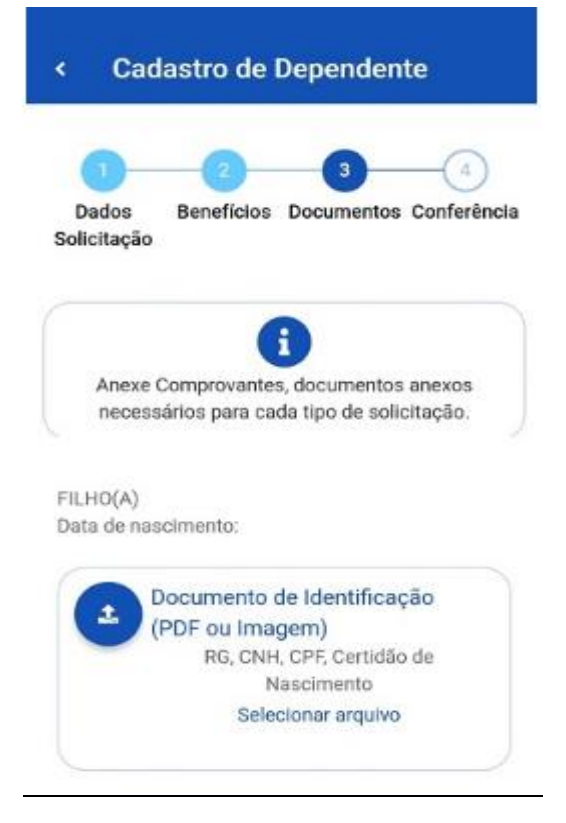

<u>5º passo:</u> Após anexar a Certidão de Nascimento do dependente, realize a conferência da solicitação verificando se os documentos anexados estão corretos. Após a conferência, selecione o botão "Solicitar":

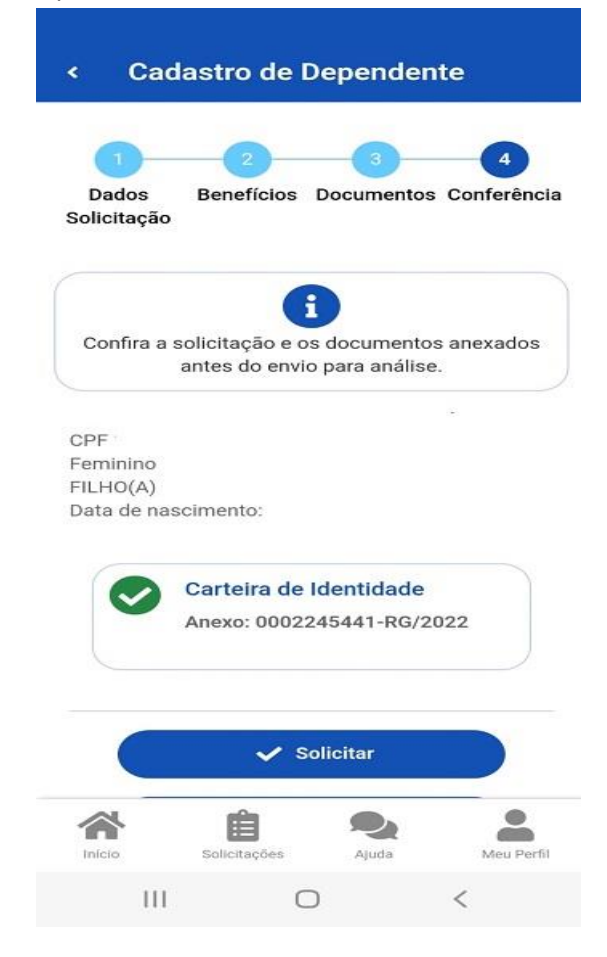

OBS: No caso de alteração, também é necessário anexar a Certidão de Nascimento. Após, clique em "Avançar".

<u>6º passo</u>: Leia atentamente os termos e clique em "Aceito os termos". Após o aceite, sua solicitação já é automaticamente enviada à unidade gestora para análise:

| <    | Ca                                                                                               | dastro d                                                                                                    | e De                                                                              | pende                                                                                          | nte                                                                       |             |
|------|--------------------------------------------------------------------------------------------------|----------------------------------------------------------------------------------------------------|-----------------------------------------------------------------------------------|------------------------------------------------------------------------------------------------|---------------------------------------------------------------------------|-------------|
|      |                                                                                                  |                                                                                                    |                                                                                   | Description of                                                                                 |                                                                           |             |
| s    | Dodoo<br>Em send                                                                                 | Concorda                                                                                                    | com c                                                                             | 3<br>os termos                                                                                 | 4<br>×                                                                    | -cia        |
| ECFF | autorizo<br>cota-part<br>custelo,<br>minha fa<br>teto do b<br>cônjuge/<br>benefício<br>similar e | a consignaçã<br>te referente a<br>observado o p<br>ixa de remun-<br>ienefício. Dec<br>'companheiro<br>os solicitados<br>m outro órgão | o em fo<br>minha p<br>percentu<br>eração,<br>laro que<br>não reo<br>e que n<br>p. | olha de pag<br>participação<br>lal do desco<br>incidente so<br>meu<br>sebe nenhu<br>ão percebo | amento, da<br>o do<br>onto para a<br>obre o valor<br>m dos<br>o benefício | 5           |
| D    | Declaro,<br>exatas e<br>e que uti<br>serviços<br>meu/mir<br>similar e                            | sob minha int<br>verdadeiras a<br>lizo o benefíc<br>de terceiros r<br>nha filho(a) e o<br>m outro órgão<br>Voltar                     | teira res<br>as inform<br>io para e<br>relativas<br>que não<br>o.                 | ponsabilida<br>nações aqu<br>cobrir desp<br>a guarda d<br>percebo be                           | ade, serem<br>il prestadas<br>esas com<br>lo(a)<br>enefício<br>termos     |             |
| -    |                                                                                                  | Solicitaçõe                                                                                                    | Solid                                                                             | citar                                                                                          | Meu P                                                                     | )<br>Perfil |
|      | 111                                                                                              |                                                                                                    | 0                                                                                 |                                                                                                | <                                                                         |             |

Sua solicitação de Assistência Pré Escolar foi finalizada e será avaliada pela unidade gestora.

**<u>7º passo:</u>** O servidor poderá consultar o "status" do andamento de sua solicitação no item de "Minhas Solicitações", no próprio SouGov:

| Selecior                   | ne os filt                | ros des                     | sejados:              | Q          |
|----------------------------|---------------------------|-----------------------------|-----------------------|------------|
| Número da S                | Solicitação               |                             |                       |            |
| Criado a par               | tir de                    |                             |                       |            |
| Tipo de Solio              | citação                   |                             |                       |            |
| Todos                      |                           |                             |                       | *          |
| Situação                   |                           |                             |                       |            |
| Todas                      |                           |                             |                       | ~          |
|                            |                           |                             |                       |            |
| Cadastro c<br>Última movii | de Dependo<br>mentação en | Em Análi<br>ente e Bo<br>n: | se<br>enefícios<br>Ve | r detalhes |

Qualquer dúvida ou esclarecimento estamos disponíveis para auxiliá-los(as) através do email <u>deapb.progpe@ufscar.br</u> ou através do telefone (16) 3351-8177.